## Sammeln von ProcMon-Protokollen zur Fehlerbehebung bei AMP-Problemen beim Systemstart

## Inhalt

Einführung Verfahren:

## Einführung

Als Systemadministrator können Sie mithilfe von Process Monitor (procmon.exe) detaillierte Protokolle abrufen, um festzustellen, ob der FireAMP-Anschluss beim Systemstart hängen bleibt. Diese Protokolle werden auch vom Cisco TAC angefordert, um solche Probleme zu beheben. Process Monitor ist ein kostenloses Dienstprogramm, das uns hier helfen kann. Diese können Sie kostenlos unter <u>https://docs.microsoft.com/en-us/sysinternals/downloads/procmon</u> herunterladen.

In diesem Dokument werden die Schritte zum Sammeln von ProcMon-Protokollen und Speicherabbildern beschrieben, wenn das Problem während eines Systemstartprozesses auftritt (d. h., es generiert beim Booten BSODs). Diese Protokolle sind erforderlich, um die Systemereignisse zu erfassen, die während des Bootvorgangs auftreten.

## Verfahren:

1. Richten Sie die Testgeräte so ein, dass das Problem leicht reproduziert werden kann.

2. Laden Sie das ProcMon-Programm herunter und führen Sie es als Administrator aus. Gehen Sie zu **Datei -> Sicherungsdateien verarbeiten** und wählen Sie einen **Pfad aus**.

| nona Monitor - C/(De                                                                                                    | ani/win7.64 new/Deakto                                                                                                    | phprocessor_putput/setC.pml                                                                                                    |                         |                                                                                                    |                                                                                                    |                           |             |          |   |        |
|----------------------------------------------------------------------------------------------------|----------------------------------------------------------------------------------------------------|----------------------------------------------------------------------------------------------------|-------------------------|----------------------------------------------------------------------------------------------------|----------------------------------------------------------------------------------------------------|---------------------------|-------------|----------|---|--------|
| the best file                                                                                                    | Tools Options Help                                                                                                    |                                                                                                    |                         |                                                                                                    |                                                                                                    |                           |             |          |   |        |
|                                                                                                    | A & I I A A                                                                                                    |                                                                                                    |                         |                                                                                                    |                                                                                                    |                           |             |          |   |        |
| Pocess Name  Search Indexer  Search Indexer  Search Indexer  Search Indexer  Equiver DI  Equiver DI  E | PD Connector<br>2010 A file System Care<br>2012 A file System Care<br>2012 A file System Care<br>2012 A file System Care<br>2013 A file System Care<br>2014 A file Care Se<br>2014 A file Care Se<br>2014 A file C | Path<br>IC<br>IC<br>IC<br>IC<br>INCU Software Classes<br>INCU Software Classes |                         | Panal<br>SUCCISS<br>SUCCISS<br>SUCCISS<br>SUCCISS<br>SUCCISS<br>SUCCISS<br>SUCCISS<br>SUCCISS<br>SUCCISS | Detail<br>Control FISC<br>Control FISC<br>Control FISC<br>Thread ID: 21<br>Cuarty Name<br>Cuarty Name<br>County Name<br>County Name<br>County Name | LQ.<br>LQR.<br>LQR.<br>BM |             |          |   |        |
| · Process Manitor                                                                                                    | r Backing Film                                                                                                    |                                                                                                    |                         |                                                                                                    |                                                                                                    |                           |             |          |   |        |
| These backing file of                                                                                                    | biech are being used to sho                                                                                                    | en event data                                                                                                    |                         |                                                                                                    |                                                                                                    |                           |             |          |   |        |
| New                                                                                                    |                                                                                                    | Fast Cast                                                                                                    | Event Bater             | Pandro Frants                                                                                            | Property Court                                                                                                    | Orderen Court             | Inter Court | Constant |   |        |
| C'Ueniwn344                                                                                                    | iree" Deektop (pooren_ou                                                                                                    | purf (HealTiperi 106.123)                                                                                                    | 40.911.38               | 5                                                                                                    | 50                                                                                                    | 1994                      | 73          | Ro       |   |        |
|                                                                                                    |                                                                                                    |                                                                                                    |                         |                                                                                                    |                                                                                                    |                           |             |          |   |        |
| Process Hartlar car                                                                                                    | stare events in vitual ner                                                                                                    | nory (inited by the system consult in                                                                                                    | t), or in a file you is | pecify (initial by free                                                                                  | del spece). Which                                                                                                    | de you prefer t           |             |          |   |        |
| · Une fin named                                                                                                    | C Line (and Address                                                                                                    | Contractor output that Lord                                                                                                    |                         |                                                                                                    |                                                                                                    |                           |             |          |   |        |
| *                                                                                                    | -                                                                                                    |                                                                                                    |                         |                                                                                                    |                                                                                                    |                           |             |          |   |        |
| Pro/Panioad: 0.49                                                                                                    | (priorequery) (10 0 40                                                                                                    |                                                                                                    |                         |                                                                                                    |                                                                                                    |                           |             |          | X | Cancel |
| Distore EXE<br>Distore EXE<br>EXE worked                                                                                                    | 2988 AugCourNay<br>2988 RegCourNay<br>2988 RegCourNay                                                                                                    | HICR Applications' votepaid and<br>HICR Applications' votepaid and<br>HICR Applications' votepaid and                                                                                                    |                         | SUCCESS<br>SUCCESS<br>SUCCESS                                                                            | Duared Acce<br>Query Name                                                                                                    | = Ř.                      |             |          |   |        |

3. Gehen Sie im Procmon Tool zu **Options -> Enable Boot Logging**.

| 🚑 Pro        | caus Monit                 | er - C:\Us | ani/wini | 7x64-rww\Deskto                                                                                                    | piprocmon_output/text1.pml                              |                                       |                     |  |
|--------------|----------------------------|------------|----------|----------------------------------------------------------------------------------------------------|---------------------------------------------------------|---------------------------------------|---------------------|--|
| File I       | Edit Event                 | Filter     | Tools    | Options Help                                                                                                    |                                                         |                                       |                     |  |
| 1 <b>1 1</b> |                            | E .        | • A 4    | Always on                                                                                                    | Tee                                                     |                                       |                     |  |
|              |                            |            | -        |                                                                                                    |                                                         |                                       |                     |  |
| Time         | Process 7                  | are .      | PID      | Fort                                                                                                    |                                                         | FanA                                  | Detail              |  |
| 12:36:       | #?Search                   | hdeer      | 2252     | Highlight                                                                                                    | Colors                                                  | SUCCESS                               | Cantrol: FSCTL_Q    |  |
| 12.36:       | E Search                   | indexer    | 2252     |                                                                                                    |                                                         | SUCCESS                               | Carbol: FSC1L_R_    |  |
| 12:36:       | #15earch                   | PCKeer     | 2252     | Configure                                                                                                    | Symbols                                                 | SUCCESS                               | Cantral: FSCTL_PC.  |  |
| 12.36.       | <ul> <li>Sealor</li> </ul> | NEWHOS     | 20/2 /   | Salart Cali                                                                                                    |                                                         | SUCCESS                               | Trivead ID: 2004    |  |
| 12:36        | California                 | EXE        | 2300     | annes water                                                                                                    |                                                         | SUCCESS                               | Duesy Hande Teo     |  |
| 12.36        | E Carlos                   | EVE        | 2988     | History De                                                                                                    | ath.                                                    | SUCCESS                               | Query Hande Tag.    |  |
| 12:35        | Eclar                      | (Exc.      | 2968     | Destring                                                                                                    |                                                         | SUCCESS                               | Desired Access: Q   |  |
| 12.36        | Eplow                      | DE         | - 11     | Proteing E                                                                                                    | and                                                     | SUCCESS                               | Query: Name         |  |
| 12.36:       | Epplore                    | <b>B</b>   | 2010     | Enable Rev                                                                                                    | e Lossina                                               | SUCCESS                               | Query: HandleTag    |  |
| 12.36        | Epion                      | 3G v       | 2568     | Line but                                                                                                    | a sogging                                               | SUCCESS.                              | Desired Access: N   |  |
| 12.36:       | California California      | NEXE:      | 2968 (   | V Show Rest                                                                                                    | Ived Network Addresses Chi+N                            | SUCCESS                               | Type: REG_SZ, Le    |  |
| 12:36:       | Epian                      | • DE       | 2568 (   |                                                                                                    |                                                         | SUCCESS                               |                     |  |
| 12.36:       | Bolot                      | 3GN        | 2968     | Plac Pile Cr                                                                                                    | fields and Langths                                      | SUCCESS                               |                     |  |
| 12:36:       | Epion                      | EXE        | 2568 (   | Hex Proces                                                                                                    | a and Thread IDs                                        | SUCCESS                               | Query: Name         |  |
| 12.36:.      | - Diplore                  | SIGN       | 2968     | An A M                                                                                                    | 100010.0.0.100                                          | SUCCESS                               | Query: HandleTag    |  |
| 12:36:       | Diplore                    | EXE        | 2368     | riegulueryfwy                                                                                                    | HKEU/Software/Classes                                   | SUCCESS                               | Query: Handle Leg   |  |
| 12.36.       | 20008                      | EVE -      | 2968     | Hegupenney                                                                                                    | HKLU-Software-Classes (print/openinitring)os            | NAME NOT FOUND                        | Desired Access: R.  |  |
| 12.30.       | - Depore                   | EVE .      | 2300     | regupentary                                                                                                    | Insum pre upenwennogos                                  | NAME NUT FUUNA                        | Deared Access PL.   |  |
| 12.36        | - Color                    | EVE .      | 2500     | Barlympire                                                                                                    | HIGH Schwarz Classes                                    | 0000000                               | Overs Hende Ten     |  |
| 12:36        | Delve                      | ENE        | 2588     | Ban Lander                                                                                                    | WT10 Schume Contract                                    | SUPPESS                               | Dues HandeTas       |  |
| 12.36        | finites                    | DE.        | 2568     | BanDoanKey                                                                                                    | HICLD Software Classes Software Merson West             | INVOIRT NAME NOT FOUND                | Destrad Access R.   |  |
| 12:36        | Deive                      | EXE        | 2568     | BagOpenKey                                                                                                    | HICE R. Software/Microsoft/Windows/Current/Jenior       | Deploye NAME NOT FOUR                 | Desired Access: R   |  |
| 12:36        | Epice                      | DE         | 2568     | RegilizeryKey                                                                                                    | HKCU/Software/Classes                                   | SUCCESS                               | Query Name          |  |
| 12:36:       | Eclore                     | 3G V       | 2968     | RegQuenKey                                                                                                    | HKEU/Software/Classes                                   | SUCCESS                               | Query: HandleTag    |  |
| 12:36        | Epice                      | DE         | 2568     | RegularyKey                                                                                                    | HKCU/Software/Classes                                   | SUCCESS                               | Query: HandleTag    |  |
| 12:36:       | Epiore                     | 3G N       | 2968     | RegOpenKey                                                                                                    | HKCU\Software\Classes\.pnl                              | SUCCESS                               | Desired Access: R   |  |
| 12:36:       | Eplow                      | DE:        | 2988     | RegQueryKey                                                                                                    | HKCU/Software/Microsoft/Windows/Current/Ventor          | VExplore SUCCESS                      | Query: Handle Tag   |  |
| 12:36:       | Epipe                      | 3KE NE     | 2968     | RegOpenKey                                                                                                    | HKCU\Software\Microsoft\Windows\CurrentVersion          | NExplore SUCCESS                      | Desired Access: R., |  |
| 12:36:       | . Epice                    | r DE       | 2988     | RegQueryKey                                                                                                    | HKCU/Software/Microsoft/Windows/Current/Ventor          | SUCCESS                               | Query: Handle Tag   |  |
| 12:36:       | - Dolore                   | SIG N      | 2968     | RegOpenRey                                                                                                    | HKEU/Software/Microsoft/Windows/Gunent/Version          | NExplore_SUCCESS                      | Desired Access: R., |  |
| 12.36        | Epion                      | 3G v       | 2968     | RegQueryKey                                                                                                    | HIGLU/Software/Microsoft/Windows/Current/Ventor         | VExplore . SUCCESS                    | Query: Handle Tag   |  |
| 12.36.       | DEROT                      | BVE .      | 2966     | Regipentay                                                                                                    | HKCU-Software Microsoft Windows Current Version         | VExplore_SUCCESS                      | Desired Access: Q   |  |
| 12.36.       | Distant                    | A DATE     | 2300     | RegularyValue                                                                                                    | HILLU-Software Microsoft Windows Current Versor         | Voplee. SUCCESS                       | Type: PEIG_SZ, Le   |  |
| 12.36.       | abbox                      | EVE .      | 2200     | Reg. cooney                                                                                                    | HALO SOTWAR ONCODE OWNERS CONSTRUCTION                  | Colore CHOCESS                        |                     |  |
| 12.36        | Ective                     | EVE        | 2548     | Bay Destay                                                                                                    | 1997 Th. Software, Microsoft Willowing of Instantiation | Deploy SIFTESS                        |                     |  |
| 12.96        | Enlos                      | EVE        | 2444     | Bandauniter                                                                                                    | Hill 10 Software Charges                                | SUCCESS                               | Ocean: Name         |  |
| 12.35        | Enlore                     | EXE        | 2988     | BanQuenter                                                                                                    | HICID Schwark Classes                                   | SUCCESS                               | Duey HandeTan       |  |
| 12:36        | Eploy                      | DE         | 2988     | BegQuertier                                                                                                    | HKCU/Software/Classes                                   | SUCCESS                               | Query Handle Tag.   |  |
| 12:35:       | Epplore                    | EXE :      | 2968     | RegOpenKey                                                                                                    | HKCU/Software/Classes/Applications/indepad.exe          | NAME NOT FOUND                        | Desired Access: R   |  |
| 12:36        | Eplow                      | PDE        | 2988     | RegOpenKey                                                                                                    | HKCR'/Applications'/notepad area                        | SUCCESS                               | Destred Access: R.  |  |
| 12:35:       | Delore                     | SCE N      | 2968     | RegDoseKey                                                                                                    | HRCR'Applications' notepad eve                          | SUCCESS                               |                     |  |
| 12:36        | Epion                      | 3G v       | 2568     | RegiumyKey                                                                                                    | HRCU/Software/Classes                                   | SUCCESS                               | Query: Name         |  |
| 12.36:       | Delore                     | K EDE      | 2968     | RegQueryKey                                                                                                    | HKCU/Software/Classes                                   | SUCCESS                               | Query: HandleTag    |  |
| 12:36:       | Delaw                      | * DE       | 2968 (   | RegiouryKay                                                                                                    | HICU/Software/Classes                                   | SUCCESS                               | Query: HandleTag    |  |
| 12.36        | Delore                     | 3GN        | 2968     | RegOpenKey                                                                                                    | HKCU-Software/Classes Vapilications instepad eve        | NAME NOT FOUND                        | Desired Access: R.  |  |
| 12:36:       | Epice                      | EDE        | 2568 (   | RegOpenKey                                                                                                    | HICR'Applications (notepad ase                          | SUCCESS                               | Dealred Access: R.  |  |
| 12.36:.      | - Delore                   | EXE        | 2968     | RegQueryRey                                                                                                    | HRCR Applications instepad exe                          | SUCCESS                               | Query: Name         |  |
| 12:36:       | - Diplore                  | EXE        | 2368     | riegGueryflay                                                                                                    | HALH Veptications Violepad ase                          | SUCCESS                               | Query: Handle Tag   |  |
| 1.5.15       | A DOWN OF A DOWN           | a la       | 798.0    | AND DESCRIPTION OF A DESCRIPTION OF A DE | and the second based as a second second second as a     | a contract, including particular pre- | to second access? D |  |

4. Wählen Sie Ereignisse zur Erstellung von Bedrohungsprofilen und jede Sekunde generieren aus.

| Process Monitor - C/Users\win7x64-new\Desktop\procmon_output\test1.pml |                 |                                    |                                |                                |                 |                   |  |  |
|------------------------------------------------------------------------|-----------------|------------------------------------|--------------------------------|--------------------------------|-----------------|-------------------|--|--|
| File Ed                                                                | lit Event Filte | r Tools Options Help               |                                |                                |                 |                   |  |  |
| - 2 III                                                                |                 | 👄 A 🖧 🖹 🗛 🗖                        |                                |                                |                 |                   |  |  |
|                                                                        |                 | A 🖶 ØA   🖬   🖬 🤞                   |                                |                                |                 |                   |  |  |
| Time                                                                   | Process Name    | PID Operation                      | Path                           |                                | Result          | Detail            |  |  |
| 12:36:                                                                 | Searchindexer   | 2252 KeSystemContro                | AC:                            |                                | SUCCESS         | Control: FSCTL_Q  |  |  |
| 12:36                                                                  | Searchindexer   |                                    | NC:                            |                                | SUCCESS         | Control: FSCTL_R  |  |  |
| 12:36                                                                  | S Eachla Rea    | ot Longing                         |                                |                                | SUCCESS         | Control: FSCTL_R  |  |  |
| 12:36                                                                  | ES CHARGE DO    | or coyying                         |                                | SUCCESS                        | Thread ID: 2884 |                   |  |  |
| 12:36                                                                  | Barrens M       | with can penerate thread on        | Allon events that can use      |                                | SUCCESS         | Query: Name       |  |  |
| 12:36                                                                  | E the state     | of all running applications at a r | equiar interval.               |                                | SUCCESS         | Query: HandleTag  |  |  |
| 12:36:                                                                 | 20              |                                    |                                |                                | SUCCESS         | Query: HandleTag  |  |  |
| 12:36                                                                  | 📜 E 📝 Ger       | verate thread profiling events     |                                |                                | SUCCESS         | Desired Access: Q |  |  |
| 12:36                                                                  | E               | (B. Every second                   |                                |                                | SUCCESS         | Query: Name       |  |  |
| 12:36:                                                                 | <b>1</b>        | <ul> <li>Every second</li> </ul>   |                                |                                | SUCCESS         | Query: Handle Tag |  |  |
| 12:36                                                                  | E               | Every 100 milliseconds             |                                |                                | SUCCESS         | Desired Access: M |  |  |
| 12:36:                                                                 | - E             |                                    |                                | (Default)                      | SUCCESS         | Type: REG_SZ, Le  |  |  |
| 12:36                                                                  |                 |                                    | OK Cancel                      |                                | SUCCESS         |                   |  |  |
| 12:36                                                                  | H               |                                    |                                | 1                              | SUCCESS         | ô                 |  |  |
| 12.36                                                                  | Explorer EXE    | 2355 Reguleykey                    | HNLU Calification Classes      |                                | SUCCESS         | Query: Name       |  |  |
| 12.36                                                                  | Diblove, EVE    | 2300 ReguleryNey                   | HNLU Software leases           |                                | 2000622         | Guery: Handle Tag |  |  |
| 12.35                                                                  | Explorer EXE    | 2565 Kineguuerykey                 | HNLU Software Classe           | Country Design                 | SUCCESS         | Query: Handle Lag |  |  |
| 12.05                                                                  | Explorer EXE    | 2305 Regupenkey                    | HNLU (Software Classes (prin)  | OpenwithProgram                | NAME NOT FOUND  | Desired Access: H |  |  |
| 12.39                                                                  | Englow EVE      | 2900 Reguperivey                   | UNCLE Calculation (Classes)    |                                | CLICCECC        | Oversi Name       |  |  |
| 12.30                                                                  | Englower EVE    | 2500 ReguleryNey                   | HNCO (Software Classes         |                                | SUCCESS         | Query, Name       |  |  |
| 12.00                                                                  | Evolution EXE   | 2968 ReguleryNey                   | HIGHT Software Classes         |                                | SUCCESS         | Query, Hande Tag  |  |  |
| 12:36                                                                  | European EXE    | 2988 ResConstant                   | HWT11 Software (Classes) Softw | The Company Manager (1999)     | NAME NOT FOUND  | Design Access B   |  |  |
| 12:36                                                                  | Euplow EXE      | 2958 BacOpenKey                    | HICTR\Software\Mcmadt\W/       | dows\C mentVersion\Explore     | NAME NOT FOUND  | Desired Access: R |  |  |
| 12-36                                                                  | Epolow EXE      | 2988 RecQueryKey                   | HKCU/Software/Classes          |                                | SUCCESS         | Query: Name       |  |  |
| 12:36                                                                  | Evolover EXE    | 2988 RecQueryKey                   | HKCU/Software/Classes          |                                | SUCCESS         | Query Hande Tao   |  |  |
| 12:36                                                                  | Explorer EXE    | 2988 RegQuer/Key                   | HKCU/Software/Classes          |                                | SUCCESS         | Query Hande Tag   |  |  |
| 12:36                                                                  | Epplorer EXE    | 2988 RegOpenKey                    | HKCU\Software\Classes\.pml     |                                | SUCCESS         | Desired Access: R |  |  |
| 12:36                                                                  | Explorer EXE    | 2988 RegQueryKey                   | HKCU\Software\Mcrosoft\Wr      | dows\CurrentVersion\Explore.   | SUCCESS         | Query: Handle Tag |  |  |
| 12:36:                                                                 | Explorer EVE    | 2988 RegOpenKey                    | HKCU/Software/Mcrosoft/Wir     | dows\CurrentVersion\Explore.   | SUCCESS         | Desired Access: R |  |  |
| 12:36                                                                  | Eplorer EXE     | 2988 RegQueryKey                   | HKCU/Software/Mcrosoft/Wir     | dows\CurrentVersion\Explore.   | SUCCESS         | Query: Handle Tag |  |  |
| 12:36                                                                  | Explorer EXE    | 2988 RegOpenKey                    | HKCU\Software\Microsoft\Wir    | dows/Current/Version/Explore.  | SUCCESS         | Desired Access: R |  |  |
| 12:36:                                                                 | Explorer EXE    | 2988 KRegQueryKey                  | HKCU/Software/Microsoft/Wir    | ndows\CurrentVersion\Explore.  | SUCCESS         | Query: HandleTag  |  |  |
| 12:36                                                                  | Eplorer EXE     | 2988 KegOpenKey                    | HKCU/Software/Microsoft/Win    | dows\CurrentVersion\Explore.   | SUCCESS         | Desired Access: Q |  |  |
| 12:36                                                                  | Explorer.EXE    | 2988 RegQueryValue                 | HKCU\Software\Microsoft\We     | dows\CurrentVersion\Explore.   | SUCCESS         | Type: REG_SZ, Le  |  |  |
| 12:36:                                                                 | Epplorer.EXE    | 2988 RegCoseKey                    | HKCU/Software/Microsoft/Wir    | ndows/Current/Version/Explore. | SUCCESS         |                   |  |  |
| 12:36                                                                  | Biplover EXE    | 2988 KegCloseKey                   | HKCU/Software/Microsoft/Wir    | dows/Current/Version/Explore.  | SUCCESS         |                   |  |  |
| 12:36                                                                  | Biplover EXE    | 2988 RepCoseKey                    | HKEU\Software\Mcrosoft\We      | dows/Current/Version/Explore.  | SUCCESS         |                   |  |  |
| 12:36                                                                  | Biplover.EXE    | 2900 RegQueryKey                   | HKCU/Software/Classes          |                                | SUCCESS         | Query: Name       |  |  |
| 12:36                                                                  | Explorer EXE    | 2388 RegQueryKey                   | HRCU Software Classes          |                                | SUCCESS         | Query: Handle Tag |  |  |

5. Stellen Sie sicher, dass alle relevanten Filter in Procmon ausgewählt sind und Daten gesammelt werden.

6. Wenn Sie den Absturz nicht replizieren können, können Sie Windows mit dem Dienstprogramm NotMyFault64.exe, das Sie von erhalten können, zum Absturz bringen <u>https://live.sysinternals.com/files/</u>

Die folgenden Anweisungen zur Ausführung finden Sie hier: <u>https://docs.microsoft.com/en-us/windows/client-management/generate-kernel-or-complete-crash-dump</u>

| Process Presses - Crist                                                                                                    | And the service of the service of th | Charles with a set for                                                                                                    |                    |                             |                                                                                                    |
|----------------------------------------------------------------------------------------------------|----------------------------------------------------------------------------------------------------|----------------------------------------------------------------------------------------------------|--------------------|-----------------------------|----------------------------------------------------------------------------------------------------|
| A RE & RE CO.                                                                                                    | A ALINE THE                                                                                                    |                                                                                                    |                    |                             |                                                                                                    |
| N N N N N N N N N N N N N N N N N N N                                                                                                    | A & A & A                                                                                                    |                                                                                                    |                    |                             |                                                                                                    |
| Ins. Poper have                                                                                                    | PD Geetter                                                                                                    | Fat                                                                                                    | Feed               | Ownel                       |                                                                                                    |
| 23. Editer                                                                                                    | 100 British                                                                                                    | C Proper RenCennet#10514Leeutra                                                                                                    | 140.001            | Obs (2004)07.               |                                                                                                    |
| 23. 10.00                                                                                                    | The second second secon | C Wegen Ner Can diff 111 fel av 19                                                                                                    | 1.0.20             | Contraction 14              |                                                                                                    |
| 2.2                                                                                                    | The Paul Institute                                                                                                    | TRUE School Street Western IF Constitution for                                                                                                    | and set from       | Consult Arrays P.           |                                                                                                    |
| 238 KM #                                                                                                    | 170 Charlow Per                                                                                                    | TRUM Scheme Human Western 17 Current annum Ste                                                                                                    | NOT THE OWNER.     | COMMENCED IN                |                                                                                                    |
| 23. 14.00                                                                                                    | The Charleston                                                                                                    | NUM Selving Record Westwork? Contributors So                                                                                                    | NOT THE            | COntract Access 10.         |                                                                                                    |
| 20.000                                                                                                    | The second second                                                                                                    | C Property Rend and Address of the State of the                                                                                                    | 100.000            | Accession 12                |                                                                                                    |
| 23. 810.00                                                                                                    | 100 Bulletin                                                                                                    | C Proper Renders AP (111-4) and 10                                                                                                    | 9.41.221           | (Ref. (5.000.00))           |                                                                                                    |
| 23. Exter                                                                                                    | 170 Databarati                                                                                                    | C Prepar RenCenn 487 711 Million 19                                                                                                    | 9,00215            | idural sales fit.           |                                                                                                    |
| 23. 19.00                                                                                                    | The last working                                                                                                    | C Wegen NerCennell* 11141-de la                                                                                                    | S. States States 1 | Department of the           |                                                                                                    |
| CO. Doces                                                                                                    | The Part Section                                                                                                    | TR.M. Schwarz (Rotand) Manhow 1712 (Institution) for                                                                                                    | NAME OF TAXABLE    | Constant Access 18          |                                                                                                    |
| 23 EV.m                                                                                                    | 170 Charlester                                                                                                    | TRUE Schwarz Human Westwork? Current among Str.                                                                                                    | AND NOT THE        | COMMENTATIONS PL            |                                                                                                    |
| 23.844                                                                                                    | 170 Prinandiandard                                                                                                    | Proper Nerclass ART 1114Low 19                                                                                                    | 100.000            | Access for 2                |                                                                                                    |
| State Street                                                                                                    | The second second                                                                                                    | Property Residence and Providence by                                                                                                    | 10000              | State of Street of Street   |                                                                                                    |
| CR. Exten                                                                                                    | The Balancement                                                                                                    | Company Rendered and California and Ing                                                                                                    | 9.41.005           | where water in              |                                                                                                    |
| CH. EXten                                                                                                    | 170 Balaan/Antonia                                                                                                    | Crimpen NerCennikP (1014) average                                                                                                    | \$ Aven (read      | Dealer Tree 141             |                                                                                                    |
| 23. 04.00                                                                                                    | The State of the State of the S | 15. M Schware Human Weathers 17 Curter/Sensor-To-                                                                                                    | NAME OF TAXABLE    | Contract Access 1           |                                                                                                    |
| 2.0.0                                                                                                    | I IN CONTRACTOR                                                                                                    | The M Advance Manual Mendow MP L apartments for                                                                                                    | NAME OF TAXABLE    | Contract Across 10          |                                                                                                    |
| Cit. Eldow                                                                                                    | 100 Million Carter                                                                                                    | E Vegen Ner Gest All 11 Statues to                                                                                                    | 9.40 (99)          | Accession in                |                                                                                                    |
| 23. EA.m                                                                                                    | 110 Belandarder                                                                                                    | Company Revolution and Traditional State                                                                                                    | 9,41,895           | Accession in                |                                                                                                    |
| 20.00                                                                                                    | The second second                                                                                                    | Proper Nerces and 1154 are by                                                                                                    | 100.000            | the Avenue.                 |                                                                                                    |
| 20.000                                                                                                    | The second                                                                                                    | Proper fact and different d                                                                                                    | 1.0.00             | Partiente Anno 1            | Exception 1 (Stational Action)                                                                                                    |
| Cit. Eldines                                                                                                    | In American                                                                                                    | Company New Carol Aller Indon do                                                                                                    | 9.40 (895)         | Mag 1 (15) (16) 8           |                                                                                                    |
| Cit. Draw                                                                                                    | 110 Pulsenfie                                                                                                    | Companitive Carol AMP Institute Automatic                                                                                                    | NAME OF TAXABLE    | Classe Arrest R.            |                                                                                                    |
| 28. 19.44                                                                                                    | The second second                                                                                                    | Wagan NerCast JAP Balls B                                                                                                    | 9.0.00             | THE R. LEWIS                | er daarnaals had haar al beeking                                                                                                    |
| 20.000                                                                                                    | in a second                                                                                                    | Company Net Land All Trans &                                                                                                    | 9.42 (99)          | Sectoria V.                 | Condensative Condensative Condens<br>Condensative Condensative Cond<br>Condensative Condensative Condensative Condensative Condensative Condensative Condensative Condensative Condensative Condensative Condensative Condensative Condensative Condensative Condensative Condensative Condensative Condensative Condensative Condensative Condensative Condensative Condensative<br>Condensative Condensative Condensative Condensative Condensative Condensative Condensative Condensative Condensative Condensative Condensative Condensative Condensative Condensative Condensative Condensative Condensative Condensative Co |
| Cit. Extran                                                                                                    | 100 Aureorfedrage                                                                                                    | C Proper Net Cash 400" Instructs                                                                                                    | 0.00895            | One 101500.8                | The Same of a real of the state of the state of the state                                                                                                    |
| State Street                                                                                                    | 110 Manuthman                                                                                                    | E Proper Ren Jaco AM 111 Acres by                                                                                                    | 9.00995            | Ward ages in                | Hardward C. Colomba C. Martin and Society and Society        |
| 20.000                                                                                                    | No. Barbarbar                                                                                                    | <ul> <li>Proper Ner-Case AP (11) Million 19</li> <li>Million Research 10 (11) Million 19</li> </ul>                                                                                                    | and other states   | Construction in             |                                                                                                    |
| 10.000                                                                                                    | 110 Automation                                                                                                    | visited in the second strategy of Complement In-                                                                                                    | water right when   | Contract Across 16          | TO THE REPORT OF A STATE STATE AND A STATE                                                                                                    |
| Cit. Exten                                                                                                    | 110 Peptientes                                                                                                    | HEALD SHOW (Renard Westwork) Commission (In-                                                                                                    | And HER FOR        | Classe Arrest R.            | HAR HER HISP HE CHEL Televisia (Televis                                                                                                    |
| 28.844                                                                                                    | 100 Blanchardert                                                                                                    | C Vegan Re/Ceci JMP 7118 at on he                                                                                                    | 0.03995            | Accelerities 21.            | at the same is its to be a series of the same series of the same serie       |
| 10.000                                                                                                    | The second second                                                                                                    | Compare New Card and Trans Areas in                                                                                                    | 0.0000             | Other Division in which the | CONT - ARCHINE                                                                                                    |
| CO. Color                                                                                                    | 100 Advantitionals                                                                                                    | C Proper RenCent diff (1) Returns Inc.                                                                                                    | 0.0088             | internal matter line.       |                                                                                                    |
| U.M. Kirken                                                                                                    | 100 Billion/Writers                                                                                                    | 2 Proper Net/Cent AM 711 Ref: and he                                                                                                    | BURNER DARWE       | Date Inc 15                 | In metacommetal information devices provide the processing of the processing of the procesing of the processing of the processing of the processing of th          |
| 10.00                                                                                                    | The Payments                                                                                                    | HEAD OF A CONTRACT OF A CONTRACT                                                                                                    | And the state      | COMPACTACION P.             | (in the entropy of the first of the entropy of the first operation of the first operation of the entropy of the first operation.                                                                                                    |
| 10.000                                                                                                    | 10 Parlantin                                                                                                    | HEAL Information of Managers of Company and Information                                                                                                    | and out that       | Contract Across 18.         |                                                                                                    |
| 10. E. M. au                                                                                                    | 100 milamberiet                                                                                                    | C Propert RenCent (087-010 etcase by                                                                                                    | 9.400818           | Acceleration 20.            | Epsteen sate hit has been been a stranged at the set of the set of       |
| U.S. Erland                                                                                                    | 100 Mancharderi                                                                                                    | C Prepar Rel Cash 489-718 at sea ba                                                                                                    | 0.00891            | Acatella 3.                 |                                                                                                    |
| 10.000                                                                                                    | DO BONNES                                                                                                    | C Proyen Ner Carrister (151) at sea by                                                                                                    | B. COMP.           | One Distance.               |                                                                                                    |
| 10.000                                                                                                    | 100 Manufactures                                                                                                    | C Proper Rev Cent (647-117 all use her                                                                                                    | BANKA DATES        | Castor Tray 14              | \                                                                                                    |
| U.M. Kirkan                                                                                                    | 100 Charlestin                                                                                                    | HEM Schwart Renault Westment If Constrianters Ter-                                                                                                    | NOT FOR            | O'Destrait Access (R)       | N N                                                                                                    |
| Contraction of the local division of the local division of the loc | 100 Charlester                                                                                                    | HEM School Human Western W Constitution Str.                                                                                                    | NEW YOF YORK       | O'Cashal Arras R.           | 1                                                                                                    |
| 10.00                                                                                                    | 100 million internet                                                                                                    | Concern Resident all the second second                                                                                                    | B.CO.T.            | destanting 10               | \<br>\                                                                                                    |
| 10. E. M. au                                                                                                    | 100 Allemberiet                                                                                                    | C Propert Ren Carol and Cold and any her                                                                                                    | 0.0000             | Access for 31               | 1                                                                                                    |
| 1236. El-Manuel                                                                                                    | 100 Advanta                                                                                                    | C Proper RenCennatif* (15.8 all ren ha                                                                                                    | 0.00010            | Obs 2008.01                 | N N                                                                                                    |
| Co. Column                                                                                                    | 100 Charlestonge                                                                                                    | C Prepar Ner Carristen 151 di strate ha                                                                                                    | 9.6089             | Wang Captor Te.             |                                                                                                    |
| 10.00                                                                                                    | 100 Charlentin                                                                                                    | NEW Advancement of the lot of the second second sec | west out their     | Classed Acres 18            | \<br>\                                                                                                    |
| 218 B. W. mar                                                                                                    | 100 Charles No.                                                                                                    | HEM Selected Human Windows W Conservationary Str.                                                                                                    | And HET FOR        | COntrol Arrest R.           | 1                                                                                                    |
| 1238                                                                                                    | 100 Challentin                                                                                                    | HEM Selecter Human Western 10" Contributors Ton                                                                                                    | NUMBER             | Control Arrest PL           | 1                                                                                                    |
| Co. Chan                                                                                                    | 170 Million Chardeni                                                                                                    | C Prepare New Card (MRP) 75 T all des has                                                                                                    | P.0.01             | Rented to 2.                |                                                                                                    |
| 2.2                                                                                                    | THE BURNING                                                                                                    | C Wagner Rev Card diffy 75 Public and Inc.                                                                                                    | 2.0.20             | Other Division              |                                                                                                    |
| UN. Bestehlung                                                                                                    | 153 Coupling                                                                                                    | C Proper Cata Villaget Officiale Tools tools cont                                                                                                    | Next Hor Your      | COnstant Access 10.         |                                                                                                    |
| C.B. Evenerate                                                                                                    | 200 Challensee                                                                                                    | - R_M                                                                                                    | PLOCEN1            | Gary Arrite Inc.            |                                                                                                    |
| C.S. Congression                                                                                                    | CONTRACTOR OF THE                                                                                                    | ALL ALL ALL ALL ALL ALL ALL ALL ALL ALL                                                                                                    | P.40.001           | Cashel Arises P.            |                                                                                                    |
| V.M. Burgersen                                                                                                    | (10) Challender                                                                                                    | HE M STATE WAT AND ADDITION AND                                                                                                    | BUTTER TOO IN      | and of some                 |                                                                                                    |
| 23. Compression                                                                                                    | 200 Challentation                                                                                                    | NUMBER OF TRAFF ASSAULT ASSAULT ASSAULT ASSAULT                                                                                                    | 1.0.01             | Tax PELSE in                |                                                                                                    |
| CH. Burgers and                                                                                                    | 200 Charles                                                                                                    | NEW COTTAINS AND ADDICTION                                                                                                    | P.00211            |                             |                                                                                                    |
| Contraction and                                                                                                    | CHI Charles                                                                                                    | IN MARKED AND ADDRESS AND                                                                                                    | P.0.00             | Conv. Randa Tag.            |                                                                                                    |
| C.M. B. Longeroux and                                                                                                    | (10) Challenting                                                                                                    | THE MOST NAME ADDRESS ADDRESS ADDRESS                                                                                                    | 3.0.00             | Greek Tot Same              |                                                                                                    |
| CH. Compression                                                                                                    | 200 Challenbert                                                                                                    | HEALING FROM AND ADDIVING NO.                                                                                                    | BUTTER TOO IN      |                             |                                                                                                    |
| CH. Despresses                                                                                                    | 200 Challent das                                                                                                    | NEW SOFTWARE ASSAULT ASSAULT ASSAULT                                                                                                    | 1.0.20             | Tax PELSE In                |                                                                                                    |
| 2 M                                                                                                    | Contraction of the local distance                                                                                                    | HOW NO WAS NOT NEED CASE                                                                                                    | 10.00              |                             |                                                                                                    |
| Analog 338,333 of 452,451                                                                                                    | 0.000 /PG 8                                                                                                    | and by Critical with the number of process and                                                                                                    | al holigesi        |                             |                                                                                                    |
| -                                                                                                    |                                                                                                    |                                                                                                    |                    |                             |                                                                                                    |

7. Zerbrechen Sie den Computer.

8. Starten Sie den Computer im abgesicherten Modus, und sammeln Sie manuell **Procmon.pmb** und **MEMORY.DMP**, beide Dateien befinden sich unter C:\Windows folder. Diese Dateien sind für das Cisco TAC freizugeben.

| Computer             | <ul> <li>Local Disk (C:)</li> <li>Win</li> </ul> | dows 🕈                 | * <mark>19</mark>  | Search Windows             |            |  |
|----------------------|--------------------------------------------------|------------------------|--------------------|----------------------------|------------|--|
| Organize 👻 📄 Open 👻  | New folder                                       |                        |                    |                            | ≣ • 🗖      |  |
| 🔆 Favorites          | Name +                                           |                        | Date modified      | Туре                       | Size       |  |
|                      | explorer.exe                                     |                        | 11/21/2010 4:24 AM | Application                | 2,805 KB   |  |
| libraries            | fveupdate.exe                                    |                        | 7/14/2009 3:39 AM  | Application                | 15 KB      |  |
| Documents            | HelpPane.exe                                     |                        | 6/2/2017 10:10 AM  | Application<br>Application | 717 KB     |  |
| A Music              | 👔 hh.exe                                         |                        | 4/18/2018 5:41 PM  |                            | 17 KB      |  |
| Pictures             | IE11_main.log                                    |                        | 1/30/2018 3:52 PM  | Text Document              | 14 KB      |  |
| Videos               | MEMORY.DMP                                       |                        | 1/6/2020 12:41 PM  | DMP File                   | 331,914 KB |  |
|                      | mib.bin                                          |                        | 7/14/2009 1:06 AM  | BIN File                   | 43 KB      |  |
| Computer             | msdfmap.ini                                      |                        | 6/10/2009 10:36 PM | Configuration sett         | 2 KB       |  |
| Local Disk (C:)      | notepad.exe                                      |                        | 7/9/2015 7:57 PM   | Application                | 189 KB     |  |
| CD Drive (D:)        | ntbtlog.txt                                      |                        | 1/6/2020 12:41 PM  | Text Document              | 83 KB      |  |
| Shared Folders (\\vn | PFRO.log                                         |                        | 1/6/2020 12:30 PM  | Text Document              | 576 KB     |  |
|                      | Procmon.pmb                                      |                        | 1/6/2020 12:41 PM  | PMB File                   | 320,740 KB |  |
| 🗣 Network            | ProfessionalN.xml                                |                        | 6/10/2009 10:30 PM | XML Document               | 53 KB      |  |
|                      | 💣 regedit.exe                                    | Type: XML Document     | :39 AM             | Application                | 417 KB     |  |
|                      | setupact.log                                     | Size: 52.3 KB          | 30 PM              | Text Document              | 29 KB      |  |
|                      | setuperr.log                                     | Date modified. 0/10/20 | 7/14/2009 6:56 AM  | Text Document              | 0 KB       |  |
|                      | splwow64.exe                                     |                        | 11/21/2010 4:24 AM | Application                | 66 KB      |  |
|                      | StarterN.xml                                     |                        | 6/10/2009 10:31 PM | XML Document               | 48 KB      |  |

7. Wenn Sie in der Lage sind, es im "normalen Modus" zu starten, wenn die PMB-Dateien im C:\Windows folder generiert werden, dann, wenn Sie ProcMon wieder starten, werden Sie die folgenden Protokolle sehen. Anschließend können Sie die Ereignisse erneut speichern, indem Sie auf die Schaltfläche Speichern klicken.

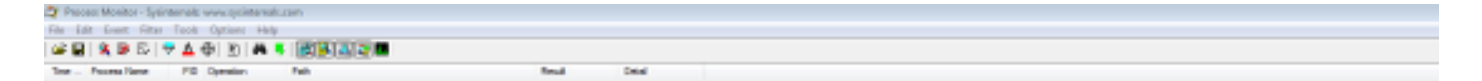

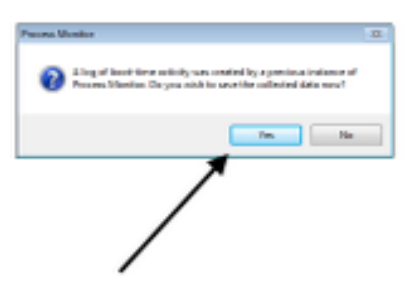

| _     |
|-------|
| Genet |
|       |

| 🔰 Process Monitor - Sysi | internals: www.sysinternals. | com                                                                                                    |               |                                                               |
|--------------------------|------------------------------|----------------------------------------------------------------------------------------------------|---------------|---------------------------------------------------------------|
| File Edit Event Filter   | Tools Options Help           |                                                                                                    |               |                                                               |
| 📽 🖬 🔌 🕸 🖾 🛛              | 🗢 🛆 🔁 🖻 🛤 🖣                  |                                                                                                    |               |                                                               |
| Time Process Name        | PID Operation                | Path                                                                                                    | Result        | Detail                                                        |
| 12:41: Fames exe         | 292 🧟 Process Start          |                                                                                                    | SUCCESS       | Parent PID: 4, Com                                            |
| 2.41: Famas exe          | 292 ar Thread Create         |                                                                                                    | SUCCESS       | Thread ID: 295                                                |
| 2.41: Tames exe          | 292 ar Load Image            | C:\Windows\System32\amss.exe                                                                                                    | SUCCESS       | Image Base: 0x479                                             |
| 2.41: Pamas exe          | 292 ar Load Image            | C:\Wndows\System32vitdl.dl                                                                                                    | SUCCESS       | Image Base: 0x779                                             |
| 241: Pamas exe           | 292 RegOpenKey               | HKLM\Software\Morosoft\Windows NT\CurrentVersion\Ima                                                                                                    | NAME NOT FOUN | D Desired Access: Q                                           |
| 41: Fames exe            | 292 RepOpenKey               | HKLM\System\CurrentControlSet\Control\Session Manager                                                                                                    | REPARSE       | Desired Access: R                                             |
| 2.41: Pamas exe          | 292 KegOpenKey               | HKLM'System'CurrentControlSet'Control'Session Manager                                                                                                    | SUCCESS       | Desired Access: R                                             |
| 41 smss.exe              | 292 RegQueryValue            | HKLM\System\CurrentControlSet\Control\SESSION MANA                                                                                                    | NAME NOT FOUN | ID Length: 1.024                                              |
| 41: E smss.exe           | 292 KRepQueryValue           | HKLM'System'CurrentControlSet'Control'SESSION MANA                                                                                                    | NAME NOT FOUN | ID Length: 1,024                                              |
| 41 smss.exe              | 292 RepCloseKey              | HKLM\System\CurrentControlSet\Control\SESSION MANA                                                                                                    | SUCCESS       |                                                               |
| 41: Pamas exe            | 292 CreateFile               | C:\Windows                                                                                                    | SUCCESS       | Desired Access: E                                             |
| 41 Smss.exe              | 292 ReadFile                 | C:\Windows\System32\amsa.exe                                                                                                    | SUCCESS       | Offset: 74,752, Len                                           |
| 41: Pamas exe            | 292 🛃 ReadFile               | C:\Windows\System32\amss.exe                                                                                                    | SUCCESS       | Offset: 1,024, Long                                           |
| 41 Smss.exe              | 292 ReadFile                 | C:\Wndows\System32\amsa.exe                                                                                                    | SUCCESS       | Offset: 107,008, Le                                           |
| 41: Resmos.exe           | 292 MeadFie                  | C:\Windows\System32\amss.exe                                                                                                    | SUCCESS       | Offset: 104,448, Le                                           |
| 41 smss.exe              | 292 Strand Create            |                                                                                                    | SUCCESS       | Thread ID: 300                                                |
| 41: Romas exe            | 292 ReadFile                 | C:\Windows\System32\amss.exe                                                                                                    | SUCCESS       | Offse Offset: 104,448                                         |
| 41 smss.exe              | 292 ReadFile                 | C:\\Windows\System32\amsa.exe                                                                                                    | SUCCESS       | Offse Length: 2,560                                           |
| 41: Ersmas exe           | 292 KegOpenKey               | HKLM'.System\CurrentControlSet\Control\MinINT                                                                                                    | REPARSE       | Desi L/O Rags: Non-cached, Paging L/O, Synchronous Paging L/O |
| 41: Famos exe            | 292 KegOpenKey               | HKLM'System/CurrentControlSet/Control/MniNT                                                                                                    | NAME NOT FOUN | D Desi Priority: Normal                                       |
| 41: Pamas exe            | 292 KegOpenKey               | HKLM'.System'CurrentControlSet'Control'Session Manager\.                                                                                                    | REPARSE       | Desired Access: Al                                            |
| 41: I smss.exe           | 292 KegOpenKey               | HKLM'System'CurrentControlSet'Control'Session Manager\                                                                                                    | SUCCESS       | Desired Access: Al                                            |
| 41: Pamas exe            | 292 RegDeleteValue           | HKLM'System/CurrentControlSet'Control'SESSION MANA                                                                                                    | NAME NOT FOUN | 0                                                             |
| 41: Pames exe            | 292 RepSetValue              | HKLM'System/CurrentControlSet/Control/SESSION MANA                                                                                                    | SUCCESS       | Type: REG_SZ, Le                                              |
| 41: Pamas exe            | 292 KegOpenKey               | HKLM'System'CurrentControlSet'Control'Session Manager                                                                                                    | REPARSE       | Desired Access: R                                             |
| 41: I amos exe           | 292 KegOpenKey               | HKLM'System'CurrentControlSet'Control'Session Manager                                                                                                    | SUCCESS       | Desired Access: R                                             |
| 41: Famas exe            | 292 RepQueryValue            | HKLM\System\CurrentControlSet\Control\SESSION MANA                                                                                                    | SUCCESS       | Type: REG_DWO                                                 |
| 41: Internet exe         | 292 RegQueryValue            | HKLM'System'CurrentControlSet'Control'SESSION MANA                                                                                                    | SUCCESS       | Type: REG_MULT                                                |
| 41: Stres exe            | 292 RepQueryValue            | HKLM\System\CurrentControlSet\Control\SESSION MANA                                                                                                    | SUCCESS       | Type: REG_MULT                                                |
| 41: Elamos exe           | 292 RegQueryValue            | HKLM'System'CurrentControlSet'Control'SESSION MANA                                                                                                    | SUCCESS       | Type: REG_MULT                                                |
| 41 Stres exe             | 292 RegQueryValue            | HKLM\System\CurrentControlSet\Control\SESSION MANA                                                                                                    | NAME NOT FOUN | ID Length: 4,094                                              |
| 41: Image and a second   | 292 RegQueryValue            | HKLM System CurrentControlSet Control SESSION MANA                                                                                                    | SUCCESS       | Type: REG_DWO                                                 |
| 41: Stres exe            | 292 RegQueryValue            | HKLM\System\CurrentControlSet\Control\SESSION MANA                                                                                                    | NAME NOT FOUN | D Length: 4,094                                               |
| 41: ense exe             | 232 RegQueryValue            | HKLM System CurrentControlSet Control SESSION MANA                                                                                                    | NAME NOT FOUN | D Length: 4,094                                               |
| 41 Smiss.exe             | 252 ReguleryValue            | HKLM System CurrentControlSet Control SESSION MANA.                                                                                                    | NAME NOT FOUN | D Length: 4,094                                               |
| 41: erismes.exe          | 232 PiegQueryVaue            | HKLM System CurrentControlSet Control SESSION MANA                                                                                                    | SUCCESS       | Type: NEG_MULT                                                |
| 41. Smiss.exe            | 252 RegOpenkey               | HKLM System CurrentControlSet Control SESSION MANA.                                                                                                    | SUCCESS       | Desred Access: M                                              |
| 41:                      | 202 Peguleyiaue              | HALM System Current Control SESSION MANA.                                                                                                    | SUCCESS       | Type: NEG_MULT                                                |
| 41 Smiss.exe             | 252 Reguleyvaue              | HKLM System CurrentControlSet Control SESSION MANA.                                                                                                    | NAME NOT FOUN | U Length: 4,094                                               |
| 41 Promosieve            | 202 Reguleyvaue              | HALM System Current on book Control (SESSION MANA                                                                                                    | 50006555      | Type: HEG_HOLT                                                |
| 41 Smos.exe              | 252 Reguesse value           | HKLM System Current one of the Control SESSION MANA.                                                                                                    | SUCCESS       |                                                               |
| 41                       | 202 Preguoseney              | HALM System Current on book Control SESSION MANA.                                                                                                    | 2000623       | Desired Assess M                                              |
| 41. Bisnes exe           | 252 Regupenkey               | HALM System CurrentControlSet Control SESSION MANA.                                                                                                    | SUCCESS       | Leared Access: M                                              |
| 41 8 9000 000            | 292 Performitiate            | HVI M Sustan Control Control Section (Control Control | SINCESS       | Index 1 Name M                                                |
| 41 Smaa cos              | 292 RecEnceValue             | IN M Suter Control Set Control SECON MANA.                                                                                                    | SUCCESS       | Index 3 Name M                                                |
| A1 Brends and            | 202 Pastin allala            | LVI M Cutan Cutat Cutan Sat Cutan Control Second MANA                                                                                                    | CINCERS       | Index 2 Name Of                                               |
| di amos exe              | 202 Progenum value           | HALM Gyster Curren Control State Control SECTION MANA.                                                                                                    | CUCCESS       | Index 4 Name 8                                                |
| A1 Press eve             | 292 ResEnceValue             | HALM System Cutter Control Set Control SESSION MANA.                                                                                                    | 0000633       | Index 5 Name 11                                               |
| 41                       | 202 Peoperunivaue            | HALM Gyster Current Control Set Control (CECCOM MANA                                                                                                    | NO MODE ENTER | Index: 6 Lanoth: 4                                            |
| A1 Brance and            | 292 Regenull value           | HVI M Sustan Control Sat Control SESSION MANA                                                                                                    | SUCCESS       |                                                               |
| A1: Dames and            | 292 PagCostNey               | HALM Gyster Curren Control Set Control SECTION MANA.                                                                                                    | SUCCESS       | Daried Access M                                               |
| supercise                | EVE Prepuperkey              | When change council and association water                                                                                                    | 3000633       | Veneto Povena. Pl                                             |